## Guided Practice 15

# Reviewing Retiree Deduction Rates

### August 30, 2017

This guide will walk you through how to locate and review retiree insurance rates.

This guided practice assumes you already know how to:

- Log in to MyTRS
- Enter retiree insurance deductions

For additional information and troubleshooting please contact <u>insuranceupdates@trb.state.ma.us</u>.

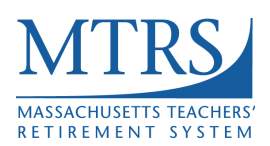

#### **Reviewing your insurance rates**

MyTRS allows employers to view retiree plan information and monthly premium cost for their retirees.

**New plan options and global rate changes need to be entered by the MTRS.** To make a global rate change, please download the "<u>Group Rate Premium Change Form</u>" and email it to the <u>Retiree Insurance Group</u>.

#### To review your rates:

1. Select "View Insurance Premium Rates" from the home page or from the "Go To" drop down list at the top of the page.

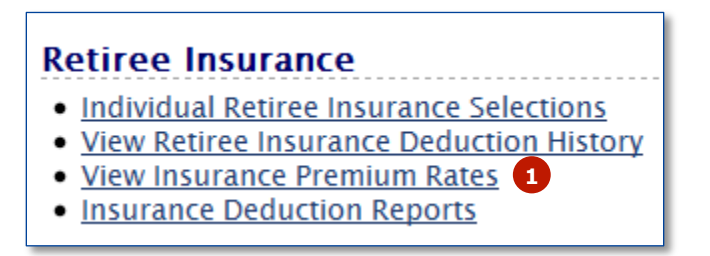

2. The insurance plans and premiums will be displayed. This content is read-only and cannot be updated via MyTRS. As stated above, premium rate changes need to be **emailed** to the MTRS using the "Group Rate Premium Change Form".

| Agree               | ment Info            | mation    |                                     |                  |                    |            |           |          |
|---------------------|----------------------|-----------|-------------------------------------|------------------|--------------------|------------|-----------|----------|
|                     | Agreeme              | nt Code:  | 9005                                |                  | -                  |            |           |          |
|                     | Agreemen             | t Name:   | 9005 HC                             |                  | -                  |            |           |          |
|                     |                      |           |                                     |                  |                    |            |           |          |
| Criter              | ia                   |           |                                     |                  |                    |            |           |          |
|                     | Contract             | 6.1 1 101 | A current                           |                  | verage Tvr         |            |           |          |
| lot                 | Category             | MTDC      | 4 - current                         |                  | Weilage 19         | All        | •         |          |
| ,00                 | category.            | MINJ      | ▼                                   |                  |                    |            |           |          |
|                     |                      |           |                                     |                  |                    |            |           |          |
| Benefi              | t Premium            | 15        |                                     |                  |                    |            |           |          |
| <sup>₽</sup> z Sort | Columns              | View      | Row I III Records I 🖨 Print I 🖉 Exp | ort              |                    |            | 2         |          |
| Active              | Insurance            | Carrier   | Insurance Plan                      | Plan<br>Coverage | Insurance<br>Group | Start Date | Stop Date | Premium  |
| ۲                   | ALTUS DEI            | NTAL      | ALTUS DENTAL (ALT)                  | Individual       | Retired            | 07/01/2017 |           | \$30.00  |
| 0                   | ALTUS DE             | NTAL      | ALTUS DENTAL (ALT)                  | Family           | Retired            | 07/01/2017 |           | \$75.00  |
| 0                   | MEDEX HE             | ALTH      | MEDEX (MX)                          | Senior (S)       | Retired            | 07/01/2017 |           | \$100.00 |
| 0                   | Harvard<br>Pilgrim H | EALTH     | HARVARD-PILGRIM HMO (HPH)           | Family           | Retired            | 07/01/2017 |           | \$450.00 |
| 0                   | HARVARD<br>PILGRIM H | EALTH     | HARVARD-PILGRIM HMO (HPH)           | Individual       | Retired            | 07/01/2017 |           | \$210.00 |
| ۲                   | BLUE CRO             | SS BLUE   | BLUE CROSS - BLUE SHIELD (BC)       | Family           | Retired            | 07/01/2017 |           | \$550.00 |
| ۲                   | BLUE CRO             | SS BLUE   | BLUE CROSS - BLUE SHIELD (BC)       | Individual       | Retired            | 07/01/2017 |           | \$250.00 |
| 0                   | Harvard<br>Pilgrim H | EALTH     | HARVARD-PILGRIM ENHANCED<br>(HPE)   | Senior (S)       | Retired            | 07/01/2017 |           | \$120.00 |

Your plan information can be sorted by clicking any of the column headers. The information can also be exported by clicking the **Export** button in the toolbar.

a. The view defaults to display ALL of the plans you offer; however, you can choose a more refined list by choosing a different option from the "Coverage Type" drop down list.

| Criteria  | 1                         |                                       |                  |                    |                                                 |   |   |          |
|-----------|---------------------------|---------------------------------------|------------------|--------------------|-------------------------------------------------|---|---|----------|
|           | Contract: Jul 1, 19       | 14 - current                          |                  | overage Typ        | e: All                                          |   | ן |          |
| Job       | Category: MTRS            | ▼                                     |                  |                    | All<br>Medical<br>Second Medical                |   |   |          |
| Benefit   | Premiums                  |                                       |                  |                    | Third Medical<br>Vision<br>Dental<br>Basic Life | a |   |          |
| Sort Sort | 🗾 Columns   🔚 Viev        | w Row   L#J Records   🖨 Print   🍻 Exp | ort              |                    | Optional Life                                   |   |   |          |
| Active    | Insurance Carrier         | Insurance Plan                        | Plan<br>Coverage | Insurance<br>Group | Sta GIC-Dental                                  | - | J | Premium  |
| ۲         | ALTUS DENTAL              | ALTUS DENTAL (ALT)                    | Individual       | Retired            | 07/01/2017                                      |   |   | \$30.00  |
| 0         | ALTUS DENTAL              | ALTUS DENTAL (ALT)                    | Family           | Retired            | 07/01/2017                                      |   |   | \$75.00  |
| $\odot$   | MEDEX HEALTH              | MEDEX (MX)                            | Senior (S)       | Retired            | 07/01/2017                                      |   |   | \$100.00 |
| 0         | HARVARD<br>PILGRIM HEALTH | HARVARD-PILGRIM HMO (HPH)             | Family           | Retired            | 07/01/2017                                      |   |   | \$450.00 |
| ۲         | HARVARD<br>PILGRIM HEALTH | HARVARD-PILGRIM HMO (HPH)             | Individual       | Retired            | 07/01/2017                                      |   |   | \$210.00 |
| 0         | BLUE CROSS BLUE<br>SHIELD | BLUE CROSS – BLUE SHIELD (BC)         | Family           | Retired            | 07/01/2017                                      |   |   | \$550.00 |
| 0         | BLUE CROSS BLUE<br>SHIELD | BLUE CROSS - BLUE SHIELD (BC)         | Individual       | Retired            | 07/01/2017                                      |   |   | \$250.00 |
| ۲         | HARVARD<br>PILGRIM HEALTH | HARVARD-PILGRIM ENHANCED<br>(HPE)     | Senior (S)       | Retired            | 07/01/2017                                      |   |   | \$120.00 |
| $\odot$   | MEDEX HEALTH              | MEDEX (MX)                            | Senior (S)       | Retired            | 07/01/2017                                      |   |   | \$100.00 |
| 0         | HARVARD<br>PILGRIM HEALTH | HARVARD-PILGRIM ENHANCED<br>(HPE)     | Senior (S)       | Retired            | 07/01/2017                                      |   |   | \$120.00 |

3. To export this information, click **Export**.

| Benefit | Premiums           |                                     |                  |                    |            |           |         |         |
|---------|--------------------|-------------------------------------|------------------|--------------------|------------|-----------|---------|---------|
| Add     | Delete             | 3                                   |                  |                    |            |           |         |         |
| Sort    | [ Columns   🧮 View | v Row   🖽 Records   🖨 Print   🖉 Exp | ort              |                    |            |           |         |         |
| Active  | Insurance Carrier  | Insurance Plan                      | Plan<br>Coverage | Insurance<br>Group | Start Date | Stop Date | Premium |         |
| ۲       | ALTUS DENTAL       | ALTUS DENTAL (ALT)                  | Individual       | Retired            | 07/01/2017 |           |         | \$30.00 |
| 0       | ALTUS DENTAL       | ALTUS DENTAL (ALT)                  | Family           | Retired            | 07/01/2017 |           |         | \$75.00 |

a. The report can be exported to Excel or PDF. Select the program of your choice and follow the prompts to complete the export process. The file can be saved within the chosen program.

| Benefi | t Premiums        |                                     | a                |                    |            |           |         |         |
|--------|-------------------|-------------------------------------|------------------|--------------------|------------|-----------|---------|---------|
| Add    | Delete            |                                     |                  |                    |            |           |         |         |
| Sort   | Columns 📔 View    | v Row   🎚 Records   🖨 Print   🍻 Exp | oort XLS         | PDF                |            |           |         |         |
| Active | Insurance Carrier | Insurance Plan                      | Plan<br>Coverage | Insurance<br>Group | Start Date | Stop Date | Premium |         |
| ۲      | ALTUS DENTAL      | ALTUS DENTAL (ALT)                  | Individual       | Retired            | 07/01/2017 |           |         | \$30.00 |
| 0      | ALTUS DENTAL      | ALTUS DENTAL (ALT)                  | Family           | Retired            | 07/01/2017 |           |         | \$75.00 |

#### Note:

a. This information can also be exported by using the "Insurance Deduction Reports" link from the home page.

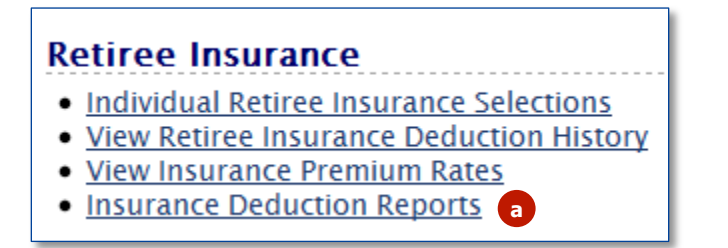

b. Choose "Employer Insurance Plan List" from the drop down list and enter the appropriate date in the "As of Date" field. Then click **Show Report.** 

| Reports                                       |
|-----------------------------------------------|
| Employer Insurance Plan List                  |
| Employer Code: 9005<br>As Of Date: 07/01/2017 |
| b Show Report                                 |